## How to Access Your F4CP Online Membership Account

As a Foundation for Chiropractic Progress (F4CP) member, you are granted access to a wide-array of benefits based on your level of membership.

First, to familiarize yourself with your benefits, please visit: www.f4cp.org/package

## **Accessing Your Account**

In order to access your membership benefits, you must first activate your online account. To do so, please follow the steps listed below:

> Visit <u>www.f4cp.org/package/member/forgotpassword</u> and enter your email address (the email address you provided your State Association)

Go to your email account to get the temporary password. Return to the website and LOGIN on the top right with your email address and the temporary password.

Scroll down to PASSWORD – Click CHANGE and input temporary password and new password then click SAVE.

> To update or edit your F4CP Find-A-Doctor Directory listing, Click Update Profile, make changes and click SAVE.

To view your Directory listing, go to: www.f4cp.org/package/doctorsearch

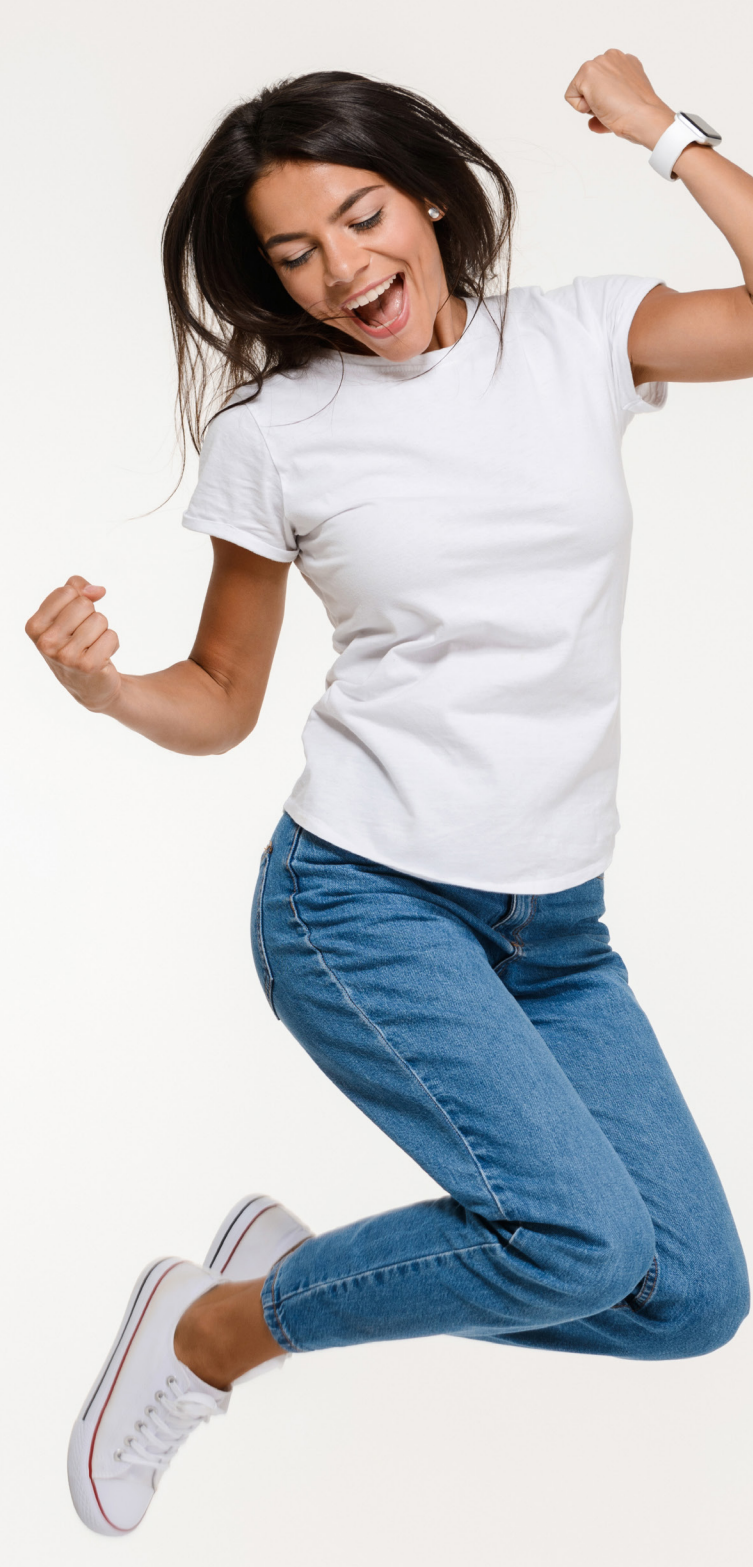

## For Group Members:

When accessing your account, you must enter the email address that you have provided to your State Association.

If the State Association of which you are a part of is an "Opt-In" State, please visit <u>www.f4cp.org/opt-in</u> to opt-in to F4CP Group Membership.

## For New Members:

If you would like to join F4CP membership as a bronze, silver or gold member, please visit: <u>www.f4cp.org/package</u>

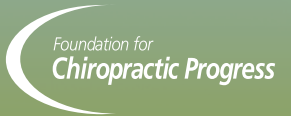